# How To Log In To MyJFG Friends & Family Online & Mobile

## **MyJFG Online**

- 1. To log in, go to
- https://digitalbanking.johnsonfinancialgroup.com/ johnsonfinancialgrouponlinebanking/uux.aspx#/ login. As a reminder Internet Explorer is not a supported browser for MyJFG.
- 2. Enter your eBanking User ID and Password.
- 3. Select an **Authentication Method** via a call or text message to receive your secure access code.
- 4. Enter your secure access code.
- 5. You'll be prompted to **change your password**. Follow the password requirements.
- Register your device mobile phone, tablet or desktop.
- 7. You are all set to begin the MyJFG experience.

Once you change your password via desktop or mobile, please use your new password to log in going forward.

### **MyJFG Mobile**

#### **Apple iOS** Devices

- 1. Download the Test Flight App: https://testflight.apple.com/join/NQr1ucRi
- 2. Open the app and select **Continue** from Test Flight Welcome. Review and accept **Terms and Conditions**.
- 3. Download the Johnson Financial Group mobile app.
- 4. Open the app and log in using your **eBanking User ID and Password**.
- 5. If you've logged for the first time with your mobile device, follow steps 3-7 from MyJFG Online to change your password.

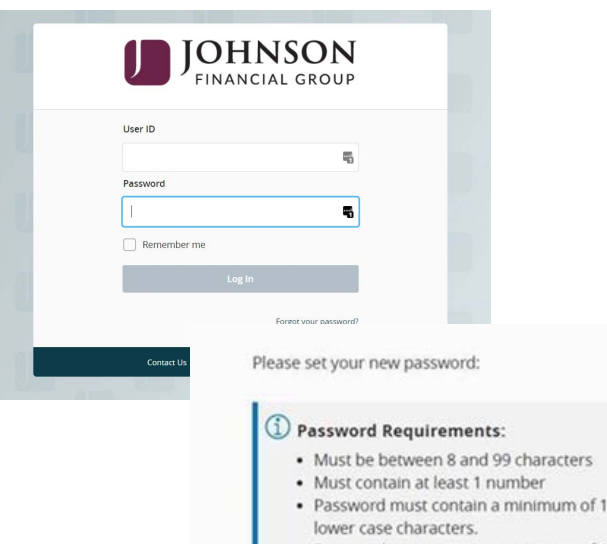

 Password must contain a minimum of 1 upper case characters.

MY JFG J

MY JEG U

- Password must contain a minimum of 1 special characters.
- Password may not be the same as last 12 passwords.
- May not be the same as current password

### **Android Devices**

- 1. Download the test app: https://mdev.onlineaccess1.com/ ngamautotest/apps/4233
- 2. Select **4233-testflight** and then click **Fri Jun 4 2021 12:19:07** under the Android tab.
- 3. Choose ARM Build to download the Johnson Financial Group mobile app.
- 4. Open the app and log in using your **eBanking User ID and Password**.
- 5. If you've logged in for the first time with your mobile device, follow steps 3-7 from MyJFG Online to change your password.

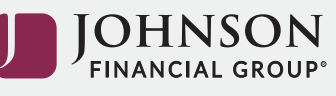